# Configuration d'un serveur d'accès avec PRI pour les appels asynchrones et RNIS entrants à liaisons multiples

## Contenu

Introduction Conditions préalables **Conditions requises Components Used Produits connexes Conventions** Configuration Diagramme du réseau Configurations Vérification Exemple de résultat de show Dépannage Ressources de dépannage Dépannage des commandes Exemple de sortie de débogage Informations connexes

## **Introduction**

Dans de nombreux environnements, vous devez configurer un serveur d'accès qui peut accepter les appels entrants des utilisateurs asynchrones et RNIS. Ces utilisateurs peuvent ensuite se connecter au réseau en toute transparence comme s'ils étaient physiquement présents. Une telle configuration est généralement utilisée pour fournir une connectivité réseau aux utilisateurs qui voyagent et sont des télétravailleurs, ainsi qu'aux sites SOHO (Small Office-Home Office).

Ce document décrit comment configurer un serveur d'accès pour accepter les appels asynchrones et RNIS entrants sur les circuits RNIS T1 PRI. La configuration fournit la configuration minimale requise pour que le serveur d'accès au réseau (NAS) accepte l'appel. Vous pouvez ajouter des fonctionnalités supplémentaires à cette configuration en fonction de vos besoins.

## **Conditions préalables**

### **Conditions requises**

Aucune spécification déterminée n'est requise pour ce document.

### Components Used

Les informations contenues dans ce document sont basées sur les versions de matériel et de logiciel suivantes :

- Cisco AS5300 avec 192 modems MICA et huit ports T1 qui exécutent le logiciel Cisco IOS® version 12.2(5).
- Deux T1 PRI.
- Un PC qui exécute Microsoft Windows. Ce PC dispose d'un modem analogique et d'une connexion téléphonique au réseau téléphonique du commutateur public. Le PC compose le T1 PRI connecté à l'AS5300.
- Routeurs des gammes Cisco 800 et 1600 avec circuits RNIS BRI. Ces routeurs sont des clients de numérotation RNIS. La configuration du Cisco 1600 est fournie. Vous pouvez appliquer cette configuration client à n'importe quel routeur doté d'une interface BRI.
- Authentification, autorisation et comptabilité locales (AAA). Si vous disposez d'un serveur RADIUS AAA ou Tacacs+, vous pouvez utiliser l'un ou l'autre d'entre eux pour fournir AAA pour les appels entrants.

**Remarque :** La configuration du routeur Cisco 800 est similaire à celle du routeur Cisco 1600 et n'est pas incluse dans ce document.

The information in this document was created from the devices in a specific lab environment. All of the devices used in this document started with a cleared (default) configuration. If your network is live, make sure that you understand the potential impact of any command.

### **Produits connexes**

Vous pouvez utiliser cette configuration avec n'importe quel routeur doté de cartes T1 ou PRI et de modems numériques internes (par exemple, MICA, NextPort ou Microcom). Tous les routeurs de la gamme AS5xxx dotés d'une carte T1 ou PRI et de modems numériques peuvent utiliser les concepts de cette configuration.

Les routeurs de la gamme Cisco 2600 ne prennent pas en charge les modems numériques internes. Vous pouvez configurer les routeurs de la gamme Cisco 2600 pour qu'ils acceptent uniquement les appels RNIS, à condition que le routeur dispose d'une carte WIC T1 ou PRI ou d'un module réseau.

Les routeurs de la gamme Cisco 3600 peuvent prendre en charge les appels RNIS et Modem. Cependant, les routeurs de la gamme Cisco 3600 nécessitent une carte d'interface WAN ou un module réseau T1 ou PRI et le module réseau de modem numérique NM-xDM.

Vous pouvez également apporter des modifications pour utiliser cette configuration avec les ports E1 ou PRI. Configurez le contrôleur E1 avec les caractéristiques physiques de codage de ligne, de tramage et autres que votre opérateur téléphonique fournit. La configuration du canal D (interface Serial x:15 pour E1) est similaire à celle présentée dans ce document.

### **Conventions**

For more information on document conventions, refer to the Cisco Technical Tips Conventions.

## **Configuration**

Cette section vous fournit des informations pour configurer les fonctionnalités décrites dans ce document.

**Remarque :** Pour en savoir plus sur les commandes utilisées dans le présent document, utilisez <u>l'outil de recherche de commandes</u> (clients <u>inscrits</u> seulement).

### Diagramme du réseau

Ce document utilise la configuration réseau suivante :

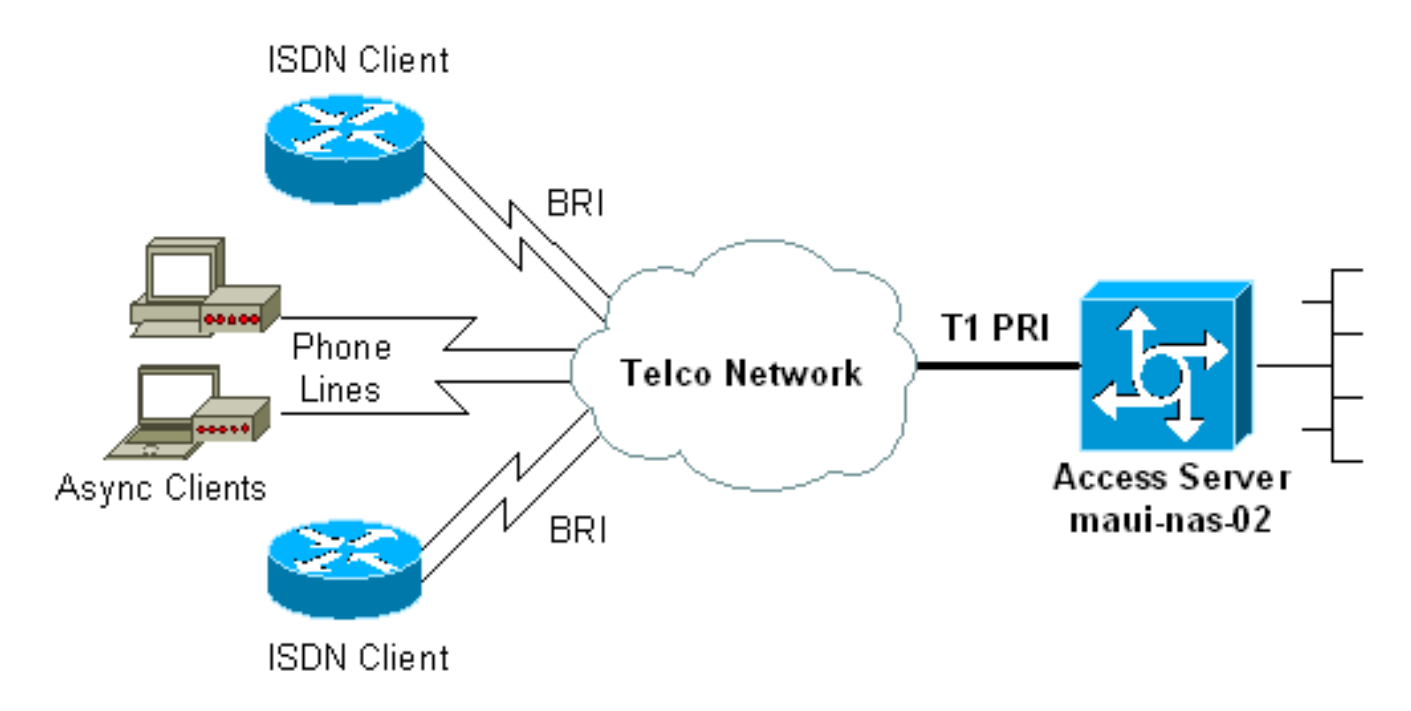

### **Configurations**

Ce document utilise les configurations suivantes :

- maui-nas-02 (5300)
- maui-soho-01 (1600)

### maui-nas-02 (5300)

```
maui-nas-02#show running-config
Building configuration...
Current configuration : 3671 bytes
!
! No configuration change since last restart
!
version 12.2
service timestamps debug datetime msec
service timestamps log datetime msec
service password-encryption
!
hostname maui-nas-02
```

```
boot system flash:c5300-i-mz.122-5.bin
aaa new-model
aaa authentication login default local
aaa authentication login NO_AUTHEN none
aaa authentication ppp default local
aaa authorization network default local
 !--- PPP authentication and network authorization are
local. !--- Replace local with radius or tacacs if you
use an AAA server.
 enable secret 5 <deleted>
 username admin password 7 <deleted>
username async_user password 7 <deleted>
username travis_isdn password 7 <deleted>
username austin_isdn password 7 <deleted>
  !--- Usernames for local authentication of the call.
!--- The client presents the username/password and the
NAS !--- authenticates the peer. spe 1/0 1/8 firmware
location mica-modem-pw.2.7.3.0.bin spe 2/0 2/7 firmware
location mica-modem-pw.2.7.3.0.bin ! ip subnet-zero ip
domain-name maui-onions.com !--- Tells the NAS how to
qualify DNS lookups. !--- In this example, maui-
onions.com is appended to the end of each !--- looked-up
name. ip name-server 172.22.53.210 !--- Specifies the
primary name server. ! async-bootp dns-server
172.22.53.210 !--- Specifies (for async clients) the IP
address of domain name servers. isdn switch-type
primary-ni !--- Switch-type for this NAS. Obtain this
information from the Telco. ! controller T1 0 !--- First
T1 PRI framing esf !--- Framing for this T1 is Extended
Super Frame (ESF). !--- Obtain this information from the
Telco. clock source line primary !--- T1 0 is the
primary clock source for this NAS. !--- Clock source
must be specified for the timing and synchronization !--
- of the T1 carrier. linecode b8zs !--- Linecoding for
this T1. Obtain this information from the Telco. pri-
group timeslots 1-24 !--- For T1 PRI scenarios, all 24
T1 timeslots are assigned as !--- ISDN PRI channels. The
router now automatically creates the !--- corresponding
D-channel: interface Serial 0:23.
controller T1 1
 !--- Second T1 PRI. framing esf !--- Framing for this
T1 is Extended Super Frame (ESF). !--- Obtain this
information from the Telco. clock source line secondary
1 !--- T1 1 is the first secondary clock source for this
NAS. !--- If the primary clock fails, this secondary
clock takes over. linecode b8zs !--- Linecoding for this
T1. Obtain this information from the Telco. pri-group
```

timeslots 1-24 !--- For T1 PRI scenarios, all 24 T1 timeslots are assigned as ISDN !--- PRI channels. The router now automatically creates the !--- corresponding D-channel: interface Serial 1:23.

controller T1 2 !--- This T1 is unused. framing sf clock source line secondary 2 linecode ami ! !--- Unused interface configuration is omitted here. ! interface Loopback0 ip address 172.22.60.1 255.255.0 !--- The IP pool for async users is in this subnet. !--- The routes for all

async clients are summarized and !--- propagated to the backbone instead of 254 routes. ! interface Loopback1 ip address 172.22.61.1 255.255.255.0 !--- The IP pool for ISDN users is in this subnet. !--- The routes for all ISDN clients are summarized and !--- propagated to the backbone instead of 254 routes. ! interface Ethernet0 ip address 172.22.53.140 255.255.255.0 ! !--- Unused interface configuration is omitted here. ! interface Serial0:23 !--- D-channel configuration for T1 0. no ip address encapsulation ppp !--- PPP encapsulation on this interface. dialer rotary-group 10 !--- T1 0 is a member of rotary group 10. !--- The rotary group configuration is in interface Dialer 10. isdn switch-type primary-ni isdn incoming-voice modem !--- All incoming voice calls on this T1 are sent to the modems. !--- This command is required if this T1 is to accept async calls. no cdp enable ppp authentication chap ppp multilink ! interface Serial1:23 !--- D-channel configuration for T1 1. no ip address encapsulation ppp !--- PPP encapsulation on this interface. dialer rotary-group 10 !--- T1 1 is a member of rotary group 10. !--- The rotary group configuration is in interface Dialer 10. isdn switch-type primary-ni isdn incoming-voice modem !--- All incoming voice calls on this T1 are sent to the modems. !--- This command is required if this T1 is to accept async calls. no cdp enable ppp authentication chap ppp multilink ! interface Group-Async0 !--- This group-async interface is the configuration template for all modems. !--- You need not configure individual async interfaces because you can !--- clone the interfaces from one managed copy. ip unnumbered Loopback0 !--- A Loopback interface is always up/up. So, unnumber the loopback interface !--- for stability. encapsulation ppp dialer in-band dialer idletimeout 900 dialer-group 5 !--- Interesting traffic is defined in dialer-list 5. !--- Note: The specified dialer-group number must be the same as the !--- dialerlist number. In this example, the number is defined as "5".

#### async mode interactive

!--- Users can dial in and get to a shell or PPP
session on that line. !--- You can use this command in
conjunction with autoselect ppp !--- under the line
configuration to automatically detect the connection
type.

peer default ip address pool ASYNC !--- Clients are assigned addresses from the IP address pool named ASYNC. no fair-queue ppp authentication chap !--- Use CHAP authentication. ppp multilink group-range 1 192 !--- Modems 1 through 192 are members of this group async interface. ! interface Dialer10 !---Configuration for rotary group 10. !--- The Dialer interface number (10) must exactly match rotary !--group number configured on the physical interfaces. ip unnumbered Loopback1 !--- A Loopback interface is always up/up. So, unnumber the loopback interface !--- for stability. encapsulation ppp dialer in-band !--- Enable V.25bis on this interface. dialer idle-timeout 900 !---Idle timeout for incoming calls is 900 seconds (15 mins). dialer-group 5 !--- Apply interesting traffic definition from dialer-list 5. !--- Note: The specified dialer-group number must be the same !--- as the dialerlist number. !--- In this example, the number is defined

```
as "5".
 peer default ip address pool ISDN
  !--- Clients are assigned addresses from the IP
address pool named ISDN. ppp authentication chap ppp
multilink ! router eigrp 69 network 172.22.0.0 auto-
summary no eigrp log-neighbor-changes ! ip local pool
ASYNC 172.22.60.2 172.22.60.254 ip local pool ISDN
172.22.61.2 172.22.61.254 !--- IP address pools for
dialin clients. ip classless no ip http server ! access-
list 101 remark Interesting Traffic Definition to be
used in dialer-list 5 access-list 101 deny eigrp any any
access-list 101 permit ip any any dialer-list 5 protocol
ip list 101 !--- Access-list 101 defines interesting
traffic. This definition is applied !--- to interface
Dialer 10 and Group-Async 0 through dialer-group 5. !---
Note: The specified dialer-list number must be the same
as the !--- dialer-group number. In this example, the
number is defined as "5".
line con 0
 exec-timeout 0 0
 login authentication NO_AUTHEN
  !--- Apply AAA list NO_AUTHEN configured previously.
!--- That list has method "none". !--- There is no
authentication on the console port. line 1 192 modem
InOut !--- Support incoming and outgoing modem calls.
transport input all autoselect during-login ! ---
Displays the username:password prompt after modems
connect. autoselect ppp !--- Automatically launches PPP
if the router detects incoming PPP packets. !--- Without
this command the dialin client must manually !--- launch
PPP (from Exec mode). line aux 0 line vty 0 4 ! ntp
clock-period 17180107 ntp server 172.22.53.1 end
maui-soho-01 (1600)
maui-soho-01#show running-config
Building configuration...
Current configuration : 1609 bytes
version 12.1
no service single-slot-reload-enable
service timestamps debug datetime msec
service timestamps log datetime msec
service password-encryption
 1
hostname maui-soho-01
logging rate-limit console 10 except errors
 !
username admin password 7 <deleted>
ip subnet-zero
no ip finger
isdn switch-type basic-ni
 !--- Switch-type for the BRI circuit. Obtain this
information from the Telco. ! interface Ethernet0 ip
address 10.0.0.1 255.255.255.0 no keepalive ! interface
Serial0 no ip address shutdown ! interface BRI0 !--- BRI
physical interface configuration. no ip address !--- An
```

IP address is not required on the physical BRI interface because !--- this is a dialer pool. !--- The IP addressing functionality is in interface Dialer 1 (dialer pool). encapsulation ppp dialer pool-member 1 !--- Places the interface into dialer pool 1 from which Dialer interfaces !--- can draw channels as needed. !---Links the physical interface with the logical dialer interfaces. !--- Dialer Pool 1 is defined in interface Dialer 1. isdn switch-type basic-ni isdn spid1 51255511110101 5551111 isdn spid2 51255511120101 5551112 !--- Service Profile IDentifiers (SPIDs) are found primarily in North America. !--- SPIDs are not required for certain switch types. Confirm with your Telco. !---If the Telco informs you that you do not need SPIDs, do not use these !--- two SPID commands. ppp authentication chap callin !--- Perform one way CHAP authentication. ppp multilink !--- Permit multilink on this BRI interface. ! interface Dialer1 !--- This dialer is the logical interface for the dialer pool. ip address negotiated !--- IP address for this interface is obtained from the NAS during !--- IPCP negotiation. Alternatively, you can also unnumber this interface !--to a working interface (example, ethernet 0). encapsulation ppp dialer pool 1 !--- Defines Dialer pool 1. !--- BRI 0 is a member of this pool. dialer idletimeout 900 !--- Idle-timout for this link is 900 seconds (15 minutes). !--- The link is disconnected if there is no interesting traffic for 900 secs. dialer string 81560 class 56k !--- Dial 81560 and use the mapclass named "56k". dialer load-threshold 1 outbound !---Sets the outbound load level for traffic at which !--additional connections are added to the MP bundle load level. !--- Values range from 1 (unloaded) to 255 (fully loaded). !--- With a threshold of 1, the additional links are immediately !--- brought up and added to the bundle. dialer-group 1 !--- Apply interesting traffic definition from dialer-list 1. ppp authentication chap callin !--- Use one way PPP CHAP authentication. ppp chap hostname austin\_isdn !--- Use the CHAP username austin\_isdn to authenticate to the other router. ppp chap password 7 <deleted> !--- Use this CHAP password to authenticate to the other router. ppp multilink !---Allow multilink for the dialer profile. !--- Without this command multilink is NOT negotiated. ! ! ip classless ip route 0.0.0.0 0.0.0.0 Dialer1 !--- Set the default route to be interface Dialer 1 (the dialer pool). !--- Traffic sent to int Dialer1 causes the dialer pool member (int BRI 0) !--- to be dialed. no ip http server ! ! map-class dialer 56k !--- Map-class named "56k" that you used with the dialer string in int Dialer1. dialer isdn speed 56 !--- Set the speed of the call to be 56k (the default speed is 64k). !--- This setting is optional for your connection. !--- Consult your Telco to find out if you need to configure the dial !--- speed to 56k. access-list 101 remark Interesting traffic for dialer-list 1 access-list 101 deny udp any any eq ntp access-list 101 permit ip any any !--- Define NTP traffic as NOT interesting to prevent periodic NTP traffic !--- from keeping the link up indefinitely. !---All other IP traffic is interesting. !--- Change this depending on your traffic needs. dialer-list 1 protocol ip list 101 !--- Access-list 101 defines interesting traffic. !--- Apply this to interface Dialer 1 through the command dialer-group 1. !--- Note: The specified

```
dialer-list number must be the same as the !--- dialer-
group number. In this example, the number is defined as
"1"
!
line con 0
transport input none
line vty 0 4
login
!
ntp clock-period 17042429
ntp server 172.22.53.1
end
```

## **Vérification**

Cette section présente des informations que vous pouvez utiliser pour vous assurer que votre configuration fonctionne correctement.

Certaines commandes **show** sont prises en charge par l'<u>Output Interpreter Tool</u> (clients enregistrés uniquement), qui vous permet de voir une analyse de la sortie de la commande show.

- show isdn status : garantit que le routeur communique correctement avec le commutateur RNIS. Dans le résultat, assurez-vous que l'état de la couche 1 est ACTIF et que l'état de l'état de la couche 2 = MULTIPLE\_FRAME\_ESTABLISHED apparaît. Cette commande affiche également le nombre d'appels actifs. Référez-vous à <u>Utilisation de la commande show isdn</u> status pour le dépannage BRI pour plus d'informations.
- **show ppp multilink** : affiche des informations sur les ensembles multiliaison actifs. Utilisez cette commande pour vérifier la connexion multiliaison.
- show dialer [*numéro de type d'interface*]—affiche des informations générales de diagnostic pour les interfaces configurées pour DDR. Si le numéroteur apparaît correctement, le message Dialer indique que la couche liaison de données est active. Si la couche physique apparaît, cela signifie que le protocole de ligne est apparu, mais pas le protocole NCP (Network Control Protocol). Les adresses source et de destination du paquet qui a initié la numérotation sont affichées dans la ligne Motif de numérotation. Cette commande **show** affiche également la configuration du minuteur, ainsi que le délai avant l'expiration de la connexion.
- show caller user username detail affiche les paramètres de l'utilisateur particulier, par exemple, l'adresse IP attribuée, les paramètres PPP et PPP bundle. Si votre version du logiciel Cisco IOS ne prend pas en charge cette commande, utilisez la commande show user.
- show dialer map : affiche les mappages de numérotation dynamique et statique configurés.
   Vous pouvez utiliser cette commande pour vérifier si une carte de numérotation dynamique est créée. Vous ne pouvez pas acheminer les paquets sans mappage de numérotation.

### Exemple de résultat de show

Voici quelques sorties **show** pour les appels réussis. Examinez les sections en gras et les commentaires fournis dans le résultat. Comparez le résultat obtenu avec les résultats affichés ici.

| maui-nas-02 | #show users    |                     |                          |                                           |
|-------------|----------------|---------------------|--------------------------|-------------------------------------------|
| Line        | User           | Host(s)             | Idle                     | Location                                  |
| * 0 con 0   |                | idle                | 00:00:00                 |                                           |
| 97 tty 97   | async_use      | er Async interface  | 00:06:36                 | PPP: 172.22.60.2                          |
| ! Async     | User. The IP   | address of the pe   | er is indicated.         | Interface User Mode Idle Peer Address     |
| Vi1         | austin_isd     | Virtual PPP (Bund)  | Le) 00:03:35 172         | .22.61.2                                  |
| Vi2         | travis         | s_isd Virtual PPP   | (Bundle) 00:00:2         | 0 172.22.61.3                             |
| ! Virtua    | al-Access Inte | erface for the two  | multilink PPP u          | sers. Se0:1 austin_isd Sync PPP           |
| - Bundle:   | Vi1            |                     |                          |                                           |
| Se0:2       | austin         | n_isd Sync PPP      |                          | - Bundle: Vil                             |
| ! User a    | ustin_isdn i   | s connected througl | n two B-channels         | (Multilink PPP). ! Interface              |
| Virtual-Acc | cess 1 (Vil) d | controls the two B. | -channels. Se0:3         | travis_isd Sync PPP                       |
| - Bundle:   | Vi2            |                     |                          |                                           |
| Se0:4       | travis         | s_isd Sync PPP      |                          | - Bundle: Vi2                             |
| ! User t    | ravis_isdn i   | s connected througl | n two B-channels         | (Multilink PPP). ! Interface              |
| Virtual-Acc | cess 2 (Vi2) ( | controls the two B- | - <i>channels.</i> maui- | nas-02 <b>#show dialer map</b>            |
| ! Observ    | ve the Dynamic | c Dialer Maps creat | ed for each dia          | <i>lin client.</i> Dynamic dialer map ip  |
| 172.22.60.2 | name async_u   | user () on As97 Dyr | namic dialer map         | ip 172.22.61.2 name austin_isdn () on     |
| Di10 Dynami | c dialer map   | ip 172.22.61.3 nar  | ne travis_isdn (         | ) on Di10                                 |
|             |                |                     |                          |                                           |
| maui-nas-02 | #show users    |                     |                          |                                           |
| Line        | User           | Host(s)             | Idle                     | Location                                  |
| * 0 con 0   |                | idle                | 00:00:00                 |                                           |
| 97 tty 97   | async use      | er Async interface  | 00:06:36                 | PPP: 172.22.60.2                          |
| ! Async     | User. The IP   | address of the pe   | er is indicated.         | Interface User Mode Idle Peer Address     |
| vi1         | austin_isd     | Virtual PPP (Bund]  | Le) 00:03:35 172         | .22.61.2                                  |
| Vi2         | travis_i       | sd Virtual PPP (Bur | ndle) 00:00:20 1         | 72.22.61.3                                |
| ! Virtua    | al-Access Inte | erface for the two  | multilink PPP u          | sers. Se0:1 austin_isd Sync PPP           |
| - Bundle:   | Vi1            |                     |                          |                                           |
| Se0:2       | austin_i       | sd Sync PPP         | -                        | Bundle: Vil                               |
| ! User a    | ustin_isdn i   | s connected through | n two B-channels         | (Multilink PPP). ! Interface              |
| Virtual-Acc | cess 1 (Vil) d | controls the two B. | -channels. Se0:3         | travis_isd Sync PPP                       |
| - Bundle:   | Vi2            |                     |                          |                                           |
| Se0:4       | travis_is      | d Sync PPP          | -                        | Bundle: Vi2                               |
|             |                |                     |                          |                                           |
| ! User t    | ravis_isdn i   | s connected through | n two B-channels         | (Multilink PPP). ! Interface              |
| Virtual-Acc | cess 2 (Vi2) ( | controls the two B- | -channels. maui-         | nas-02# <b>show dialer map</b>            |
| ! Observ    | re the Dynamic | c Dialer Maps creat | ed for each dia          | <i>lin client</i> . Dynamic dialer map ip |
| 172.22.60.2 | name async_u   | user () on As97 Dyr | namic dialer map         | ip 172.22.61.2 name austin_isdn () on     |
| Di10 Dynami | c dialer map   | ip 172.22.61.3 nam  | ne travis_isdn (         | ) on Dil0                                 |
|             |                |                     |                          |                                           |
| maui-nas-02 | #show users    |                     |                          |                                           |
| Line        | User           | Host(s)             | Idle                     | Location                                  |
| * 0 con 0   |                | idle                | 00:00:00                 |                                           |
| 97 tty 97   | async_use      | er Async interface  | 00:06:36                 | PPP: 172.22.60.2                          |
| ! Async     | User. The IP   | address of the pee  | er is indicated.         | Interface User Mode Idle Peer Address     |
| Vi1         | austin_isd     | Virtual PPP (Bund)  | le) 00:03:35 172         | .22.61.2                                  |
| Vi2         | trav           | vis_isd Virtual PPP | ? (Bundle) 00:00         | :20 172.22.61.3                           |
| ! I         | Virtual-Acces  | s Interface for the | e two multilink          | PPP users. Se0:1 austin_isd Syn           |
| PPP         | •              | - Bundle: Vil       |                          |                                           |
| Se0:        | 2 aust         | tin_isd Sync PPP    |                          | - Bundle: Vil                             |
| ! L         | Iser austin_i  | sdn is connected th | nrough two B-cha         | nnels(Multilink PPP). ! Interface         |
| Virtual-Acc | cess 1 (Vil) d | controls the two B- | -channels. Se0:3         | travis_isd Sync PPP                       |
| - Bundle:   | Vi2            |                     |                          |                                           |
| Se0:        | 4 trav         | vis_isd Sync PPP    |                          | - Bundle: Vi2                             |
| ! U         | Iser travis_i  | sdn is connected th | nrough two B-cha         | nnels (Multilink PPP). ! Interface        |
| Virtual-Acc | cess 2 (Vi2) ( | controls the two B- | -channels. maui-         | nas-02# <b>show dialer map</b>            |
| ! C         | bserve the D   | ynamic Dialer Maps  | created for eac          | h dialin client. Dynamic dialer map ip    |
| 172.22.60.2 | name async_u   | user () on As97 Dyr | namic dialer map         | ip 172.22.61.2 name austin_isdn () on     |
| Di10 Dynami | c dialer map   | ip 172.22.61.3 nar  | ne travis_isdn (         | ) on Dil0                                 |

## Pour un appel analogique

maui-nas-02#show caller user async\_user detail

#### User: async\_user, line tty 97, service Async

!--- Shows hardware-level settings for the user named async\_user. Active time 00:00:34, Idle time 00:00:16 Timeouts: Absolute Idle Idle Session Exec Limits: - - 00:10:00 Disconnect in: - - - TTY: Line 97, running PPP on As97

*!---* The call is terminated on interface Async 97. *!---* This interface is included in the Group-Async configuration. Location: **PPP: 172.22.60.2** 

!--- IP address for the peer. This address is obtained from the IP pool "ASYNC". DS0:
(slot/unit/channel)=0/0/2

*!--- T1 channel on which the call arrived. !--- The call arrived on channel 0 in T1 0.* Line: Baud rate (TX/RX) is 115200/115200, no parity, 1 stopbits, 8 databits Status: Ready, Active, No Exit Banner, Async Interface Active HW PPP Support Active Capabilities: Hardware Flowcontrol In, Hardware Flowcontrol Out Modem Callout, Modem RI is CD, Line usable as async interface, Integrated Modem Modem State: Ready **User: async\_user, line As97, service PPP** 

!--- PPP setting for the user named async\_user. !--- Notice that the call is terminated on int Async97. Active time 00:00:32, Idle time 00:00:30 Timeouts: Absolute Idle Limits: - 00:15:00 Disconnect in: - 00:14:28 PPP: LCP Open, multilink Closed, CHAP (<- AAA), IPCP</pre>

*!--- LCP state is OPEN. If LCP state is not OPEN, !--- use* **debug ppp negotiation** to isolate LCP issues.

LCP: -> peer, ACCM, AuthProto, MagicNumber, PCompression, ACCompression <- peer, ACCM, MagicNumber, PCompression, ACCompression

#### NCP: Open IPCP

*!--- IPCP state is open. If IPCP state is not OPEN, !--- use* **debug ppp negotiation** to isolate IPCP issues.

IPCP: <- peer, Address
 -> peer, Address
Dialer: Connected, inbound
 Idle timer 900 secs, idle 31 secs
 Type is IN-BAND ASYNC, group As97
IP: Local 172.22.60.1, remote 172.22.60.2

!--- NAS IP address and the IP address assigned to the peer. Counts: 27 packets input, 1545

#### bytes, 0 no buffer

1 input errors, 1 CRC, 0 frame, 0 overrun

14 packets output, 347 bytes, 0 underruns

0 output errors, 0 collisions, 0 interface resets

!--- Packets pass through the connection.

### Pour un appel RNIS

maui-nas-02#show caller user austin\_isdn detail
 !--- The user named austin\_isdn has two PPP links, !--- and one virtual interface bundle.
User: austin\_isdn, line Se0:3, service PPP
 !--- Shows PPP layer settings for the first channel !--- that belongs to the user named
austin\_isdn. Active time 00:04:01, Idle time 00:00:00 Timeouts: Absolute Idle Limits: - Disconnect in: - - PPP: LCP Open, multilink Open, CHAP (<- AAA)</pre>

*!--- LCP state is OPEN. If LCP state is not OPEN, !--- use* **debug ppp negotiation** to isolate LCP issues.

### Type is ISDN, group Di10

!--- Incoming call used rotary group of int Dialer 10. IP: Local 172.22.61.1

!--- IP address of the int Loopback 1. !--- Remember that int Dialer 1 was unnumbered to Loop 1. !--- The remote IP address is indicated under the virtual-interface. Bundle: Member of austin\_isdn, last input 00:00:00 Counts: 55 packets input, 1635 bytes, 0 no buffer 0 input errors, 0 CRC, 0 frame, 0 overrun 82 packets output, 3479 bytes, 0 underruns 0 output errors, 0 collisions, 0 interface resets User: austin\_isdn, line Se0:4, service PPP

!--- Shows PPP layer settings for the second channel !--- that belongs to the user named austin\_isdn. Active time 00:03:59, Idle time 00:00:00 Timeouts: Absolute Idle Limits: - -Disconnect in: - - PPP: LCP Open, multilink Open, CHAP (<- AAA) LCP: -> peer, AuthProto, MagicNumber, MRRU, EndpointDisc <- peer, MagicNumber, MRRU, EndpointDisc Dialer: Connected to , inbound Type is ISDN, group Di10 IP: Local 172.22.61.1 Bundle: Member of austin\_isdn, last input 00:00:00 Counts: 50 packets input, 1589 bytes, 0 no buffer 0 input errors, 0 CRC, 0 frame, 0 overrun 77 packets output, 3429 bytes, 0 underruns 0 output errors, 0 collisions, 0 interface resets User: austin\_isdn, line Vi1, service PPP Bundle !--- Shows Virtual-Access Interface Bundle that controls the connections. Active time 00:04:02, Idle time 00:04:01 Timeouts: Absolute Idle Limits: - 00:15:00 Disconnect in: -00:10:58 PPP: LCP Open, multilink Open, IPCP, CDPCP LCP: -> peer, MagicNumber, MRRU, EndpointDisc <- peer NCP: **Open IPCP**, CDPCP !--- IPCP State is open. If IPCP state is not OPEN, !--- use debug ppp negotiation to isolate IPCP issues. IPCP: <- peer, Address -> peer, Address Dialer: Connected, inbound

> Idle timer 900 secs, idle 1 secs Type is IN-BAND SYNC, group Di10

IP: Local 172.22.61.1, remote 172.22.61.2

!--- Dialer interface (Local) IP address !--- and the IP address assigned to the peer.
Bundle: First link of austin\_isdn, 2 links, last input 00:00:01 Counts: 12 packets input, 1712
bytes, 0 no buffer 0 input errors, 0 CRC, 0 frame, 0 overrun 67 packets output, 5030 bytes, 0
underruns 0 output errors, 0 collisions, 0 interface resets

## **Dépannage**

Cette section fournit des informations que vous pouvez utiliser pour dépanner votre configuration.

### Ressources de dépannage

Utilisez ces ressources selon les besoins :

- Dépannage des appels du modem entrant Utilisez ce document pour dépanner les échecs d'appels analogiques.
- <u>PRI Async Modem Callin</u> : utilisez ce document pour plus d'informations pour dépanner les échecs d'appel analogiques.
- <u>Dépannage des appels RNIS entrants</u> Utilisez ce document pour dépanner les échecs d'appels RNIS.
- <u>PRI RNIS Callin</u>: utilisez ce document pour plus d'informations pour dépanner les échecs d'appel RNIS.
- <u>Organigramme de dépannage T1</u> : utilisez cet organigramme si vous soupçonnez que le circuit T1 ne fonctionne pas correctement.
- <u>Tests de bouclage des lignes T1/56K</u> : utilisez ce document pour confirmer que le port T1 du routeur fonctionne correctement.

### Dépannage des commandes

Certaines commandes **show** sont prises en charge par l'<u>Output Interpreter Tool</u> (clients enregistrés uniquement), qui vous permet de voir une analyse de la sortie de la commande show.

**Note :** Avant d'émettre des commandes **debug**, consultez <u>Informations importantes sur les</u> <u>commandes de débogage</u>.

- debug dialer : affiche les informations de débogage DDR sur les paquets reçus sur une interface de numérotation. Ces informations peuvent aider à s'assurer qu'il y a un trafic intéressant qui utilise l'interface de numérotation.
- debug isdn q931 : affiche la configuration des appels et le démontage de la connexion réseau RNIS (couche 3).
- **debug modem** : affiche l'activité de la ligne du modem sur un serveur d'accès. Le résultat s'affiche lorsque la ligne du modem change d'état.
- debug modem csm : vous permet de résoudre les problèmes CSM (Call Switching Module) sur les routeurs équipés de modems numériques internes. Avec cette commande, vous pouvez suivre la séquence complète de commutation des appels entrants et sortants.
- debug ppp negotiation affiche des informations sur le trafic et les échanges PPP, et négocie les protocoles LCP (Link Control Protocol), Authentification et NCP (Network Control Protocol). Une négociation PPP réussie ouvre d'abord l'état LCP, puis s'authentifie et négocie finalement NCP. Les paramètres de liaison multiple tels que l'unité MRRU (Maximum Receive Reconstructed Unit) sont établis lors de la négociation LCP.
- debug ppp authentication affiche les messages du protocole d'authentification PPP, y compris les échanges de paquets CHAP et les échanges PAP (Password Authentication Protocol).
- **debug ppp error** : affiche les erreurs de protocole et les statistiques d'erreur associées à la négociation et au fonctionnement de la connexion PPP.

### Exemple de sortie de débogage

Voici quelques sorties **de débogage** pour les appels réussis. Examinez les sections en caractères gras et les commentaires fournis dans les résultats. Comparez le résultat obtenu avec le résultat affiché ici.

### Pour un appel analogique

```
maui-nas-02#debug isdn q931
    ISDN Q931 packets debugging is on
    maui-nas-02#debug modem
    Modem control/process activation debugging is on
    maui-nas-02#debug modem csm
    Modem Management Call Switching Module debugging is on
    maui-nas-02#debug ppp negotiation
    PPP protocol negotiation debugging is on
    maui-nas-02#debug ppp authentication
    PPP authentication debugging is on
    maui-nas-02#
     Sep 28 13:13:28.369: ISDN Se0:23: RX <- SETUP pd = 8 callref = 0x5285
      !--- Incoming Q.931 SETUP message. This indicates an incoming call. !--- For more
information on Q.931 refer to !--- Troubleshooting ISDN BRI Layer 3 using the debug isdn q931
Command.
     Sep 28 13:13:28.369: Bearer Capability i = 0x9090A2
     Sep 28 13:13:28.369: Channel ID i = 0xA18383
```

Sep 28 13:13:28.369: Progress Ind i = 0x8183 - Origination address is non-ISDN
Sep 28 13:13:28.369: Called Party Number i = 0xA1, '81560', Plan:ISDN, Type:National
Sep 28 13:13:28.373: VDEV\_ALLOCATE: 2/0 is allocated
!--- The Call Switch Module (CSM) is informed about the call. !--- The CSM allocates modem

2/0 to the incoming call. Sep 28 13:13:28.373: EVENT\_FROM\_ISDN::dchan\_idb=0x618569F4, call\_id=0x28, ces=0x0 bchan=0x2, event=0x1, cause=0x0 Sep 28 13:13:28.373: dev in call to isdn : set dnis\_collected & fap\_notify Sep 28 13:13:28.373: EVENT\_FROM\_ISDN:(0028): DEV\_INCALL at slot 2 and port 0 Sep 28 13:13:28.373: EVENT\_FROM\_ISDN: decode:calling 0ct3 0x0, called oct3 0xA1, oct3a 0x0,mask 0x3C Sep 28 13:13:28.373: EVENT\_FROM\_ISDN: csm\_call\_info:calling 0ct3 0x0, called oct3 0xA1, oct3a 0x0,mask 0x3C Sep 28 13:13:28.377: CSM\_PROC\_IDLE: CSM\_EVENT\_ISDN\_CALL at slot 2, port 0 Sep 28 13:13:28.377: Mica Modem(2/0): Configure(0x1 = 0x0) Sep 28 13:13:28.377: Mica Modem(2/0): Configure(0x23 = 0x0) Sep 28 13:13:28.377: Mica Modem(2/0): Call Setup

!--- CSM sends the Call Setup Message to Modem 2/0. !--- The modem must now go off-hook. Sep 28 13:13:28.377: csm\_connect\_pri\_vdev: TS allocated at bp\_stream 0, bp\_Ch 0,vdev\_common 0x6141BB68 Sep 28 13:13:28.377: ISDN Se0:23: TX -> CALL\_PROC pd = 8 callref = 0xD285

Sep 28 13:13:28.377: Channel ID i = 0xA98383

!--- The Call Proceeding Message is sent through the D-channel. Sep 28 13:13:28.377: ISDN
Se0:23: TX -> ALERTING pd = 8 callref = 0xD285 Sep 28 13:13:28.445: Mica Modem(2/0): State
Transition to Call Setup

#### Mader transitions to state

!--- Modem transitions to state Call Setup. !--- For more information on MICA Modem States
refer to <u>MICA Modem States</u>. Sep 28 13:13:28.445: Mica Modem(2/0): Went offhook

!--- Modem informs the CSM that it went offhook. Sep 28 13:13:28.445: CSM\_PROC\_IC2\_RING: CSM\_EVENT\_MODEM\_OFFHOOK at slot 2, port 0 Sep 28 13:13:28.445: ISDN Se0:23: TX -> CONNECT pd = 8 callref = 0xD285

!--- D-channel transmits a CONNECT. Sep 28 13:13:28.461: ISDN Se0:23: RX <- CONNECT\_ACK pd
= 8 callref = 0x5285</pre>

!--- The Q.931 CONNECT\_ACK message is received. Sep 28 13:13:28.461: ISDN Se0:23: CALL\_PROGRESS: CALL\_CONNECTED call id 0x28, bchan 2, dsl 0 Sep 28 13:13:28.461: EVENT\_FROM\_ISDN::dchan\_idb=0x618569F4, call\_id=0x28, ces=0x0 bchan=0x2, event=0x4, cause=0x0 Sep 28 13:13:28.461: EVENT\_FROM\_ISDN:(0028): DEV\_CONNECTED at slot 2 and port 0 Sep 28 13:13:28.461: CSM\_PROC\_IC6\_WAIT\_FOR\_CONNECT: CSM\_EVENT\_ISDN\_CONNECTED at slot 2, port 0 Sep 28 13:13:28.465: Mica Modem(2/0): Link Initiate

!--- When the Q.931 CONNECT\_ACK message is received, the Link initiate message !--- is sent to the MICA modem, and negotiation with remote modem occurs. Sep 28 13:13:28.465: %ISDN-6-CONNECT: Interface Serial0:2 is now connected to N/A N/A Sep 28 13:13:29.557: Mica Modem(2/0): State Transition to Connect

!--- Modem moves to the Connect state. Sep 28 13:13:34.073: Mica Modem(2/0): State
Transition to Link Sep 28 13:13:45.478: Mica Modem(2/0): State Transition to Trainup Sep 28
13:13:53.642: Mica Modem(2/0): State Transition to EC Negotiating Sep 28 13:13:54.122: Mica
Modem(2/0): State Transition to Steady State

!--- Modem tranistions to the Steady state. Sep 28 13:13:54.266: TTY97: DSR came up !---Indicates that the modem trainup is complete. Sep 28 13:13:54.266: tty97: Modem: IDLE->(unknown) Sep 28 13:13:54.266: TTY97: EXEC creation Sep 28 13:13:54.266: TTY97: set timer type 10, 30 seconds Sep 28 13:13:57.202: TTY97: Autoselect(2) sample 7E Sep 28 13:13:57.202: TTY97: Autoselect(2) sample 7EFF Sep 28 13:13:57.202: TTY97: Autoselect(2) sample 7EFF7D Sep 28 13:13:57.202: TTY97: Autoselect(2) sample 7EFF7D23 Sep 28 13:13:57.202: TTY97 Autoselect cmd: ppp negotiate !--- The router detects PPP packets and automatically launches PPP. Sep 28 13:13:57.206: TTY97: EXEC creation Sep 28 13:13:57.206: TTY97: create timer type 1, 600 seconds Sep 28 13:13:57.334: TTY97: destroy timer type 1 Sep 28 13:13:57.334: TTY97: no timer type 0 to destroy Sep 28 13:13:57.334: As97 IPCP: Install route to 172.22.60.2 Sep 28 13:13:59.334: %LINK-3-UPDOWN: Interface Async97, changed state to up Sep 28 13:13:59.334: As97 PPP: Treating connection as a callin Sep 28 13:13:59.334: As97 PPP: Phase is ESTABLISHING, Passive Open [0 sess, 0 load] Sep 28 13:13:59.334: As97 LCP: State is Listen !--- LCP negotiation begins. Sep 28 13:14:00.214: AS97 LCP: I CONFREQ [Listen] id 3 len 23 !--- Incoming LCP CONFREQ. !--- For more information on how to interpret PPP debugs, refer to !--- Dialup Technology: Troubleshooting Techniques. Sep 28 13:14:00.214: As97 LCP: ACCM 0x000A0000 (0x0206000A0000) Sep 28 13:14:00.214: As97 LCP: MagicNumber 0x0F7CD34A (0x05060F7CD34A) Sep 28 13:14:00.214: As97 LCP: PFC (0x0702) Sep 28 13:14:00.214: As97 LCP: ACFC (0x0802) Sep 28 13:14:00.214: As97 LCP: Callback 6 (0x0D0306) Sep 28 13:14:00.214: Unthrottle 97 Sep 28 13:14:00.214: As97 LCP: O CONFREQ [Listen] id 1 len 43 Sep 28 13:14:00.214: As97 LCP: ACCM 0x000A0000 (0x0206000A0000) Sep 28 13:14:00.214: As97 LCP: AuthProto CHAP (0x0305C22305) Sep 28 13:14:00.214: As97 LCP: MagicNumber 0x3090DE31 (0x05063090DE31) Sep 28 13:14:00.214: As97 LCP: PFC (0x0702) Sep 28 13:14:00.214: As97 LCP: ACFC (0x0802) Sep 28 13:14:00.214: As97 LCP: MRRU 1524 (0x110405F4) Sep 28 13:14:00.214: As97 LCP: EndpointDisc 1 Local ( 0x130E016D6175692D6E61732D3032) Sep 28 13:14:00.214: As97 LCP: O CONFREJ [Listen] id 3 len 7 Sep 28 13:14:00.214: As97 LCP: Callback 6 (0x0D0306) Sep 28 13:14:00.342: As97 LCP: I CONFREQ [REQsent] id 4 len 20 Sep 28 13:14:00.342: As97 LCP: ACCM 0x000A0000 (0x0206000A0000) Sep 28 13:14:00.342: As97 LCP: MagicNumber 0x0F7CD34A (0x05060F7CD34A) Sep 28 13:14:00.342: As97 LCP: PFC (0x0702) Sep 28 13:14:00.342: As97 LCP: ACFC (0x0802) Sep 28

13:14:00.342: AS97 LCP: O CONFACK [REQSent] id 4 len 20 Sep 28 13:14:00.342: AS97 LCP: ACCM 0x000A0000 (0x0206000A0000) Sep 28 13:14:00.342: As97 LCP: MagicNumber 0x0F7CD34A (0x05060F7CD34A) Sep 28 13:14:00.342: As97 LCP: PFC (0x0702) Sep 28 13:14:00.342: As97 LCP: ACFC (0x0802) Sep 28 13:14:02.214: As97 LCP: TIMEout: State ACKsent Sep 28 13:14:02.214: As97 LCP: 0 CONFREQ [ACKsent] id 2 len 43 Sep 28 13:14:02.214: As97 LCP: ACCM 0x000A0000 (0x0206000A0000) Sep 28 13:14:02.214: As97 LCP: AuthProto CHAP (0x0305C22305) Sep 28 13:14:02.214: As97 LCP: MagicNumber 0x3090DE31 (0x05063090DE31) Sep 28 13:14:02.214: As97 LCP: PFC (0x0702) Sep 28 13:14:02.214: As97 LCP: ACFC (0x0802) Sep 28 13:14:02.214: As97 LCP: MRRU 1524 (0x110405F4) Sep 28 13:14:02.214: As97 LCP: EndpointDisc 1 Local (0x130E016D6175692D6E61732D3032) Sep 28 13:14:02.326: As97 LCP: I CONFREJ [ACKsent] id 2 len 22 Sep 28 13:14:02.326: As97 LCP: MRRU 1524 (0x110405F4) Sep 28 13:14:02.326: As97 LCP: EndpointDisc 1 Local (0x130E016D6175692D6E61732D3032) Sep 28 13:14:02.326: As97 LCP: O CONFREQ [ACKsent] id 3 len 25 Sep 28 13:14:02.326: As97 LCP: ACCM 0x000A0000 (0x0206000A0000) Sep 28 13:14:02.326: As97 LCP: AuthProto CHAP (0x0305C22305) Sep 28 13:14:02.326: As97 LCP: MagicNumber 0x3090DE31 (0x05063090DE31) Sep 28 13:14:02.326: As97 LCP: PFC (0x0702) Sep 28 13:14:02.326: As97 LCP: ACFC (0x0802) Sep 28 13:14:02.518: As97 LCP: I CONFACK [ACKsent] id 3 len 25 Sep 28 13:14:02.518: As97 LCP: ACCM 0x000A0000 (0x0206000A0000) Sep 28 13:14:02.518: As97 LCP: AuthProto CHAP (0x0305C22305) Sep 28 13:14:02.518: As97 LCP: MagicNumber 0x3090DE31 (0x05063090DE31) Sep 28 13:14:02.518: As97 LCP: PFC (0x0702) Sep 28 13:14:02.518: As97 LCP: ACFC (0x0802) Sep 28

13:14:02.518: As97 LCP: State is Open

!--- LCP negotiation is complete. Sep 28 13:14:02.518: As97 PPP: Phase is AUTHENTICATING, by this end [0 sess, 0 load] Sep 28 13:14:02.518: As97 CHAP: 0 CHALLENGE id 1 len 32 from "mauinas-02" Sep 28 13:14:02.646: As97 CHAP: I RESPONSE id 1 len 31 from "async\_user" Sep 28 13:14:02.646: As97 AUTH: Started process 0 pid 34 Sep 28 13:14:02.650: As97 CHAP: O SUCCESS id 1 len 4

!--- CHAP authentication is successful. !--- If authentication fails, check the username and password. !--- Refer to <u>Dialup Technology: Troubleshooting Techniques</u> . Sep 28 13:14:02.650: As97 PPP: Phase is UP [0 sess, 0 load] Sep 28 13:14:02.650: As97 IPCP: O CONFREQ [Closed] id 1 len 10

!--- IPCP negotiation begins. Sep 28 13:14:02.650: As97 IPCP: Address 172.22.60.1
(0x0306AC163C01) Sep 28 13:14:02.758: As97 IPCP: I CONFREQ [REQsent] id 1 len 40 Sep 28
13:14:02.758: As97 IPCP: CompressType VJ 15 slots CompressSlotID (0x0206002D0F01) Sep 28
13:14:02.758: As97 IPCP: Address 0.0.0.0 (0x03060000000) Sep 28 13:14:02.758: As97 IPCP:
PrimaryDNS 172.22.53.210 (0x8106AC1635D2) Sep 28 13:14:02.758: As97 IPCP: PrimaryWINS 0.0.0.0
(0x82060000000) Sep 28 13:14:02.758: As97 IPCP: SecondaryDNS 0.0.0.0 (0x83060000000) Sep 28
13:14:02.758: As97 IPCP: SecondaryWINS 0.0.0.0 (0x84060000000) Sep 28 13:14:02.758: As97
AAA/AUTHOR/IPCP: Start. Her address 0.0.0.0, we want 172.22.60.2 Sep 28 13:14:02.758: As97
AAA/AUTHOR/IPCP: Done.

#### Her address 0.0.0.0, we want 172.22.60.2

!--- Address is obtained from the Address Pool named "Async". Sep 28 13:14:02.758: As97 IPCP: O CONFREJ [REQsent] id 1 len 28 Sep 28 13:14:02.758: As97 IPCP: CompressType VJ 15 slots CompressSlotID (0x0206002D0F01) Sep 28 13:14:02.758: As97 IPCP: PrimaryWINS 0.0.0.0 (0x82060000000) Sep 28 13:14:02.758: As97 IPCP: SecondaryDNS 0.0.0.0 (0x83060000000) Sep 28 13:14:02.758: As97 IPCP: SecondaryWINS 0.0.0.0 (0x840600000000) Sep 28 13:14:02.802: As97 CCP: I CONFREQ [Not negotiated] id 1 len 15 Sep 28 13:14:02.802: As97 CCP: MS-PPC supported bits 0x00000001 (0x120600000001) Sep 28 13:14:02.802: As97 CCP: Stacker history 1 check mode EXTENDED (0x1105000104) Sep 28 13:14:02.802: As97 LCP: O PROTREJ [Open] id 4 len 21 protocol CCP Sep 28 13:14:02.802: As97 LCP: (0x80FD0101000F12060000000111050001) Sep 28 13:14:02.802: As97 LCP: (0x04) Sep 28 13:14:02.802: As97 IPCP: I CONFACK [REQsent] id 1 len 10 Sep 28 13:14:02.802: As97 IPCP: Address 172.22.60.1 (0x0306AC163C01) Sep 28 13:14:04.650: As97 IPCP: TIMEout: State ACKrcvd Sep 28 13:14:04.650: As97 IPCP: O CONFREQ [ACKrcvd] id 2 len 10 Sep 28 13:14:04.650: As97 IPCP: Address 172.22.60.1 (0x0306AC163C01) Sep 28 13:14:04.758: As97 IPCP: I CONFACK [REQsent] id 2 len 10 Sep 28 13:14:04.758: As97 IPCP: Address 172.22.60.1 (0x0306AC163C01) Sep 28 13:14:05.750: As97 IPCP: I CONFREQ [ACKrcvd] id 2 len 34 Sep 28 13:14:05.750: As97 IPCP: Address 0.0.0.0 (0x03060000000) Sep 28 13:14:05.750: As97 IPCP: PrimaryDNS 172.22.53.210 (0x8106AC1635D2) Sep 28 13:14:05.750: As97 IPCP: PrimaryWINS 0.0.0.0 (0x820600000000) Sep 28 13:14:05.750: As97 IPCP: SecondaryDNS 0.0.0.0 (0x83060000000) Sep 28 13:14:05.750: As97 IPCP: SecondaryWINS 0.0.0.0 (0x84060000000) Sep 28 13:14:05.750: As97 AAA/AUTHOR/IPCP: Start. Her address 0.0.0.0, we want 172.22.60.2 Sep 28 13:14:05.750: As97 AAA/AUTHOR/IPCP: Done. Her address 0.0.0.0, we want 172.22.60.2 Sep 28 13:14:05.750: As97 IPCP: O CONFREJ [ACKrcvd] id 2 len 22 Sep 28 13:14:05.750: As97 IPCP: PrimaryWINS 0.0.0.0 (0x82060000000) Sep 28 13:14:05.754: As97 IPCP: SecondaryDNS 0.0.0.0 (0x83060000000) Sep 28 13:14:05.754: As97 IPCP: SecondaryWINS 0.0.0.0 (0x840600000000) Sep 28 13:14:05.878: As97 IPCP: I CONFREQ [ACKrcvd] id 3 len 16 Sep 28 13:14:05.878: As97 IPCP: Address 0.0.0.0 (0x03060000000) Sep 28 13:14:05.878: As97 IPCP:

PrimaryDNS 172.22.53.210 (0x8106AC1635D2) Sep 28 13:14:05.878: As97 AAA/AUTHOR/IPCP: Start. Her address 0.0.0.0, we want 172.22.60.2 Sep 28 13:14:05.878: As97 AAA/AUTHOR/IPCP: Done. Her address 0.0.0.0, we want 172.22.60.2 Sep 28 13:14:05.878: As97 IPCP: O CONFNAK [ACKrcvd] id 3 len 10 Sep 28 13:14:05.878: As97 IPCP: Address 172.22.60.2 (0x0306AC163C02) Sep 28 13:14:05.990: AS97 IPCP: I CONFREQ [ACKrcvd] id 4 len 16 Sep 28 13:14:05.990: AS97 IPCP: Address 172.22.60.2 (0x0306AC163C02) Sep 28 13:14:05.990: As97 IPCP: PrimaryDNS 172.22.53.210 (0x8106AC1635D2) Sep 28 13:14:05.990: As97 AAA/AUTHOR/IPCP: Start. Her address 172.22.60.2, we want 172.22.60.2 Sep 28 13:14:05.990: As97 AAA/AUTHOR/IPCP: Reject 172.22.60.2, using 172.22.60.2 Sep 28 13:14:05.990: As97 AAA/AUTHOR/IPCP: Done. Her address 172.22.60.2, we want 172.22.60.2 Sep 28 13:14:05.994: As97 IPCP: O CONFACK [ACKrcvd] id 4 len 16 Sep 28 13:14:05.994: As97 IPCP: Address 172.22.60.2 (0x0306AC163C02) Sep 28 13:14:05.994: As97 IPCP: PrimaryDNS 172.22.53.210 (0x8106AC1635D2) Sep 28 13:14:05.994: As97 IPCP: State is Open

!--- IPCP negotiation is complete. The user is now connected.

#### Pour un appel RNIS

#### maui-nas-02#debug isdn q931

ISDN Q931 packets debugging is on maui-nas-02#debug ppp negotiation PPP protocol negotiation debugging is on maui-nas-02#debug ppp authentication PPP authentication debugging is on

Sep 28 13:25:02.630: ISDN Se0:23: **RX <- SETUP** pd = 8 callref = 0x5346

!--- Incoming 0.931 Setup message. Sep 28 13:25:02.630: Bearer Capability i = 0x8890218F Sep 28 13:25:02.630: Channel ID i = 0xA18384 Sep 28 13:25:02.630: Called Party Number i = 0xA1, '81560', Plan:ISDN, Type:National Sep 28 13:25:02.634: %LINK-3-UPDOWN: Interface Serial0:3, changed state to up Sep 28 13:25:02.638: Se0:3 PPP: Treating connection as a callin Sep 28 13:25:02.638: Se0:3 PPP: Phase is ESTABLISHING, Passive Open [0 sess, 1 load] Sep 28 13:25:02.638: Se0:3 LCP: State is Listen Sep 28 13:25:02.638: ISDN Se0:23: TX -> CALL\_PROC pd = 8 callref = 0xD346 Sep 28 13:25:02.638: Channel ID i = 0xA98384 Sep 28 13:25:02.638: ISDN Se0:23: TX -> CONNECT pd = 8 callref = 0xD346 Sep 28 13:25:02.638: Channel ID i = 0xA98384 Sep 28 13:25:02.658: ISDN Se0:23: RX <- CONNECT\_ACK pd = 8 callref = 0x5346 Sep 28 13:25:02.658: ISDN Se0:23: CALL\_PROGRESS: CALL\_CONNECTED call id 0x2B, bchan 3, dsl 0

!--- Call is connected. Sep 28 13:25:02.886: Se0:3 LCP: I CONFREQ [Listen] id 61 len 28 Sep 28 13:25:02.886: Se0:3 LCP: MagicNumber 0x1EB88B1C (0x05061EB88B1C) Sep 28 13:25:02.886: Se0:3 LCP: MRRU 1524 (0x110405F4) Sep 28 13:25:02.886: Se0:3 LCP: EndpointDisc 1 Local (0x130E0161757374696E5F6973646E) Sep 28 13:25:02.886: Se0:3 LCP: O CONFREQ [Listen] id 1 len 33 Sep 28 13:25:02.886: Se0:3 LCP: AuthProto CHAP (0x0305C22305) Sep 28 13:25:02.886: Se0:3 LCP: MagicNumber 0x309AFABD (0x0506309AFABD) Sep 28 13:25:02.886: Se0:3 LCP: MRRU 1524 (0x110405F4) Sep 28 13:25:02.886: Se0:3 LCP: EndpointDisc 1 Local (0x130E016D6175692D6E61732D3032) Sep 28 13:25:02.886: Se0:3 LCP: O CONFACK [Listen] id 61 len 28 Sep 28 13:25:02.886: Se0:3 LCP: MagicNumber 0x1EB88B1C (0x05061EB88B1C) Sep 28 13:25:02.886: Se0:3 LCP: MRRU 1524 (0x110405F4) Sep 28 13:25:02.886: Se0:3 LCP: EndpointDisc 1 Local (0x130E0161757374696E5F6973646E) Sep 28 13:25:02.922: Se0:3 LCP: I CONFACK [ACKsent] id 1 len 33 Sep 28 13:25:02.922: Se0:3 LCP: AuthProto CHAP (0x0305C22305) Sep 28 13:25:02.922: Se0:3 LCP: MagicNumber 0x309AFABD (0x0506309AFABD) Sep 28 13:25:02.922: Se0:3 LCP: MRRU 1524 (0x110405F4) Sep 28 13:25:02.922: Se0:3 LCP: EndpointDisc 1 Local (0x130E016D6175692D6E61732D3032) Sep 28 13:25:02.922: Se0:3 LCP: State is Open

!--- LCP negotiation is complete. Sep 28 13:25:02.922: Se0:3 PPP: Phase is AUTHENTICATING, by this end [0 sess, 1 load] Sep 28 13:25:02.922: Se0:3 CHAP: O CHALLENGE id 1 len 32 from "maui-nas-02" Sep 28 13:25:02.954: Se0:3 CHAP: I RESPONSE id 1 len 32 from "austin\_isdn" Sep 28 13:25:02.954: Se0:3 CHAP: O SUCCESS id 1 len 4

!--- PPP CHAP authentication is successful. Sep 28 13:25:02.958: Se0:3 PPP: Phase is VIRTUALIZED [0 sess, 1 load] Sep 28 13:25:02.958: Vi1 PPP: Phase is DOWN, Setup [0 sess, 1 load] Sep 28 13:25:02.982: Vi1 PPP: Phase is DOWN, Setup [0 sess, 1 load] Sep 28 13:25:02.982: Se0:3 IPCP: Packet buffered while building MLP bundle interface Sep 28 13:25:02.986: %LINK-3-UPDOWN: Interface Virtual-Access1,

#### changed state to up

!--- Virtual-Access Interface is up. !--- This interface controls the incoming call. Sep 28 13:25:02.986: Vi1 PPP: Treating connection as a callin Sep 28 13:25:02.986: Vi1 PPP: Phase is ESTABLISHING, Passive Open [0 sess, 1 load] Sep 28 13:25:02.986: Vi1 LCP: State is Listen Sep 28 13:25:02.986: Vi1 PPP: Phase is UP [0 sess, 1 load] Sep 28 13:25:02.986: Vi1 IPCP: 0 CONFREQ

[Closed] id 1 len 10 Sep 28 13:25:02.986: Vi1 IPCP: Address 172.22.61.1 (0x0306AC163D01) Sep 28 13:25:02.990: Vi1 MLP: Added first link Se0:3 to bundle austin\_isdn Sep 28 13:25:02.990: Vi1 PPP: Pending ncpQ size is 1 Sep 28 13:25:02.990: Se0:3 IPCP: Redirect packet to Vi1 Sep 28 13:25:02.990: Vi1 IPCP: I CONFREQ [REQsent] id 45 len 10 Sep 28 13:25:02.990: Vi1 IPCP: Address 10.0.0.1 (0x03060A000001) Sep 28 13:25:02.990: Vi1 AAA/AUTHOR/IPCP: Start. Her address 10.0.0.1, we want 0.0.0.0 Sep 28 13:25:02.990: Vi1 AAA/AUTHOR/IPCP: Reject 10.0.0.1, using 0.0.0.0 Sep 28 13:25:02.990: Vi1 AAA/AUTHOR/IPCP: Done. Her address 10.0.0.1, we want 0.0.0.0 Sep 28 13:25:02.990: Vi1 IPCP: 0 CONFNAK [REQsent] id 45 len 10 Sep 28 13:25:02.990: Vi1 IPCP: Address 172.22.61.2 (0x0306AC163D02)

!--- Peer IP address is assigned from IP Pool named "ISDN". Sep 28 13:25:02.990: Se0:3 CDPCP: MLP bundle interface is built, process packets now Sep 28 13:25:02.990: Se0:3 CDPCP: Redirect packet to Vi1 Sep 28 13:25:02.990: Vi1 CDPCP: I CONFREQ [Not negotiated] id 23 len 4 Sep 28 13:25:02.990: Vi1 LCP: O PROTREJ [Open] id 1 len 10 protocol CDPCP (0x820701170004) Sep 28 13:25:03.010: Vi1 IPCP: I CONFACK [REQSent] id 1 len 10 Sep 28 13:25:03.010: Vi1 IPCP: Address 172.22.61.1 (0x0306AC163D01) Sep 28 13:25:03.010: Vi1 IPCP: I CONFREQ [ACKrcvd] id 46 len 4 Sep 28 13:25:03.010: Vi1 IPCP: O CONFACK [ACKrcvd] id 46 len 4 Sep 28 13:25:03.010: Vi1 IPCP: State is Open

!--- IPCP negotiation is complete. The call is now connected. Sep 28 13:25:03.014: Di10
IPCP: Install route to 172.22.61.2 Sep 28 13:25:03.958: %LINEPROTO-5-UPDOWN: Line protocol on
Interface Serial0:3, changed state to up Sep 28 13:25:03.986: %LINEPROTO-5-UPDOWN: Line protocol
on Interface Virtual-Access1, changed state to up Sep 28 13:25:04.146: ISDN Se0:23: RX <- SETUP
pd = 8 callref = 0x5409</pre>

!--- The second link in the multilink connection arrives. Sep 28 13:25:04.150: Bearer Capability i = 0x8890218F Sep 28 13:25:04.150: Channel ID i = 0xA18385 Sep 28 13:25:04.150: Called Party Number i = 0xA1, '81560', Plan:ISDN, Type:National Sep 28 13:25:04.154: %LINK-3-UPDOWN: Interface Serial0:4, changed state to up Sep 28 13:25:04.154: %ISDN-6-CONNECT: Interface Serial0:3 is now connected to austin\_isdn Sep 28 13:25:04.154: Se0:4 PPP: Treating connection as a callin Sep 28 13:25:04.154: Se0:4 PPP: Phase is ESTABLISHING, Passive Open [0 sess, 1 load] Sep 28 13:25:04.154: Se0:4 LCP: State is Listen Sep 28 13:25:04.158: ISDN Se0:23: TX -> CALL PROC pd = 8 callref = 0xD409 Sep 28 13:25:04.158: Channel ID i = 0xA98385 Sep 28 13:25:04.158: ISDN Se0:23: TX -> CONNECT pd = 8 callref = 0xD409 Sep 28 13:25:04.158: Channel ID i = 0xA98385 Sep 28 13:25:04.178: ISDN Se0:23: RX <- CONNECT\_ACK pd = 8 callref = 0x5409 Sep 28 13:25:04.178: ISDN Se0:23: CALL\_PROGRESS: CALL\_CONNECTED call id 0x2C, bchan 4, dsl 0 Sep 28 13:25:04.394: Se0:4 LCP: I CONFREQ [Listen] id 51 len 28 Sep 28 13:25:04.394: Se0:4 LCP: MagicNumber 0x1EB8910D (0x05061EB8910D) Sep 28 13:25:04.394: Se0:4 LCP: MRRU 1524 (0x110405F4) Sep 28 13:25:04.394: Se0:4 LCP: EndpointDisc 1 Local (0x130E0161757374696E5F6973646E) Sep 28 13:25:04.394: Se0:4 LCP: O CONFREQ [Listen] id 1 len 33 Sep 28 13:25:04.394: Se0:4 LCP: AuthProto CHAP (0x0305C22305) Sep 28 13:25:04.394: Se0:4 LCP: MagicNumber 0x309B00A6 (0x0506309B00A6) Sep 28 13:25:04.394: Se0:4 LCP: MRRU 1524 (0x110405F4) Sep 28 13:25:04.394: Se0:4 LCP: EndpointDisc 1 Local (0x130E016D6175692D6E61732D3032) Sep 28 13:25:04.394: Se0:4 LCP: O CONFACK [Listen] id 51 len 28 Sep 28 13:25:04.394: Se0:4 LCP: MagicNumber 0x1EB8910D (0x05061EB8910D) Sep 28 13:25:04.394: Se0:4 LCP: MRRU 1524 (0x110405F4) Sep 28 13:25:04.394: Se0:4 LCP: EndpointDisc 1 Local (0x130E0161757374696E5F6973646E) Sep 28 13:25:04.430: Se0:4 LCP: I CONFACK [ACKsent] id 1 len 33 Sep 28 13:25:04.430: Se0:4 LCP: AuthProto CHAP (0x0305C22305) Sep 28 13:25:04.430: Se0:4 LCP: MagicNumber 0x309B00A6 (0x0506309B00A6) Sep 28 13:25:04.430: Se0:4 LCP: MRRU 1524 (0x110405F4) Sep 28 13:25:04.430: Se0:4 LCP: EndpointDisc 1 Local (0x130E016D6175692D6E61732D3032) Sep 28 13:25:04.430: Se0:4 LCP: State is Open Sep 28 13:25:04.430: Se0:4 PPP: Phase is AUTHENTICATING, by this end [0 sess, 1 load] Sep 28 13:25:04.430: Se0:4 CHAP: O CHALLENGE id 1 len 32 from "maui-nas-02" Sep 28 13:25:04.462: Se0:4 CHAP: I RESPONSE id 1 len 32 from "austin\_isdn" Sep 28 13:25:04.466: Se0:4 CHAP: O SUCCESS id 1 len 4 Sep 28 13:25:04.466: Se0:4 PPP: Phase is VIRTUALIZED [0 sess, 1 load] Sep 28 13:25:04.466: Vi1 MLP: Added link Se0:4 to bundle austin\_isdn

!--- An additional Link is now added to exiting Virtual Interface Bundle. Sep 28
13:25:05.466: %LINEPROTO-5-UPDOWN: Line protocol on Interface Serial0:4, changed state to up Sep
28 13:25:10.154: %ISDN-6-CONNECT:

Interface Serial0:4 is now connected to austin\_isdn

!--- The second call is connected. The multilink Bundle is complete. maui-nas-02#

### Informations connexes

- Pages d'assistance pour les technologies de numérotation et d'accès
- Support et documentation techniques Cisco Systems